# Handleiding: Installeer "Mijn Vijfsluizen" op je mobiel of computer

Met deze handleiding kun je eenvoudig "Mijn Vijfsluizen" installeren op je mobiel, tablet of computer. Zo heb je snel toegang tot de app en kun je gebruikmaken van pushmeldingen! Je kunt per tuin meerdere devices registreren en meldingen ontvangen.

### Let op: Afhankelijk van je mobiel, tablet of computer kunnen onderstaande afbeeldingen afwijken!

#### Stap 1: Ga naar de website

- Open een browser, het liefst chrome.
- Typ in de adresbalk: https://mijn.5sluizen.nl en druk op enter.

### Stap 2: De installatiebutton gebruiken

• Rechtsonder in je scherm zie je een **blauwe installatiebutton** met de tekst "Installeer deze app". Tik hierop.

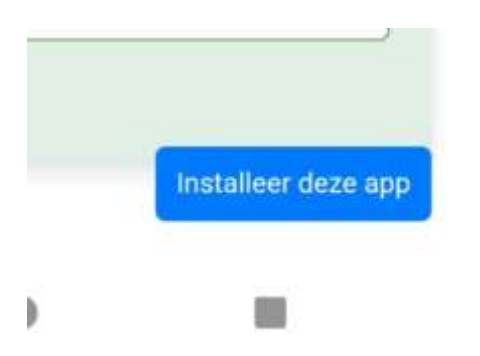

#### Stap 3: Bevestig de installatie

• Er verschijnt een pop-up die vraagt of je "Mijn Vijfsluizen" wilt toevoegen aan je startscherm. Tik op "Installeren".

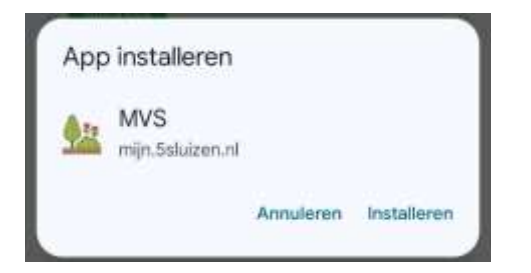

## Stap 4: Sluit de browser zonder in te loggen en open de app

- De app wordt nu geïnstalleerd en verschijnt op je startscherm als een icoon.
- Zie je de app niet scroll dan door je apps op het startscherm.
- Tik op het "Mijn Vijfsluizen" icoon om de app te openen.

|               | E |  |
|---------------|---|--|
| Mijn Vijfslui |   |  |

#### Stap 5: Pushmeldingen inschakelen

• Bij de eerste keer starten van de app vraagt de app om toestemming voor meldingen. Tik op **"Toestaan"** om meldingen te ontvangen.

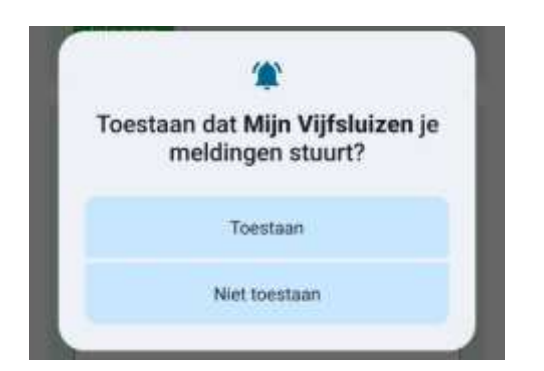

#### Stap 6: Inloggen

- Bij het openen van de app kom je bij het inlogscherm.
- Vul je tuinnummer en wachtwoord in en tik op "Inloggen".
- Dit zijn dezelfde inloggegevens die je al gebruikt.

| Inloggen    |                                       |
|-------------|---------------------------------------|
| Tuinnummer: |                                       |
| Wachtwoord: |                                       |
| Informer    | · · · · · · · · · · · · · · · · · · · |

#### Klaar!

Je hebt "Mijn Vijfsluizen" succesvol geïnstalleerd en ingesteld. Je kunt nu direct vanuit de app meldingen ontvangen en de functionaliteiten gebruiken!